# HOW TO BOOK A PLACE ONLINE FOR A MANDATORY TRAINING COURSE

Please note - Places on courses for individuals can only be booked online and not by phone.

# **STEP 1**

Go to <u>www.hs-group.com</u> and select the right mandatory training course for you.

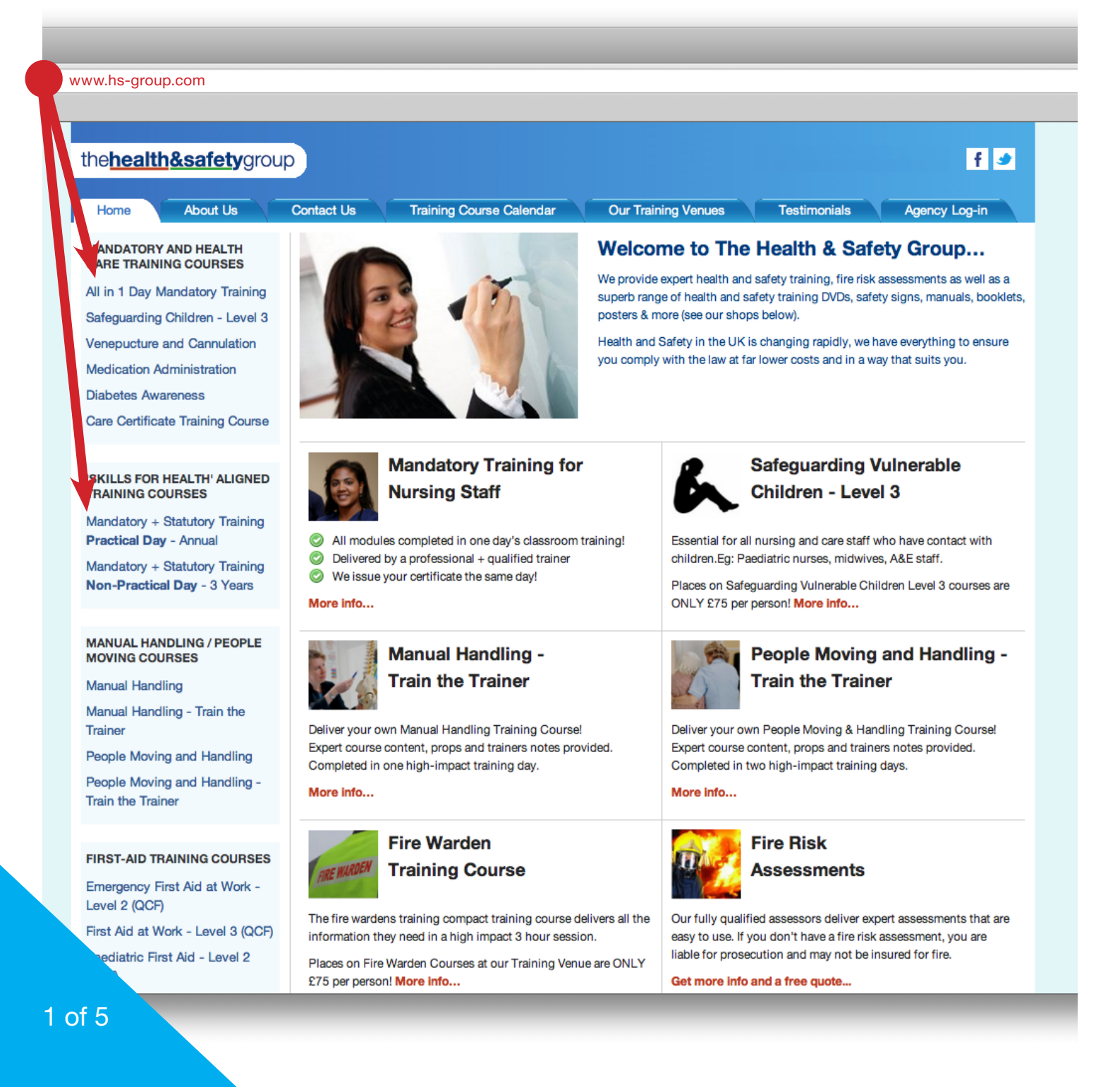

#### Scroll down the page and choose the closest training venue to you.

| e <b>health&amp;safety</b> grou                                                                          | q                                                                                                    |                        |               | f                        | 2            |        |
|----------------------------------------------------------------------------------------------------|----------------------------------------------------------------------------------------------------|------------------------|---------------|--------------------------|--------------|--------|
| Home About Us                                                                                            | Contact Us Training Course Calendar Our Training Venue                                                                                                    | s Testimonials         | Age           | ncy Log-in               |              |        |
| ANDATORY AND HEALTH<br>ARE TRAINING COURSES                                                              | 'All in One Day' Mandatory Training                                                                                                    | <b>£49</b> ,vat        | Courses       | run 9:30am<br>(7½ hours) |              |        |
| l in 1 Day Mandatory Training<br>afeguarding Children - Level 3                                          |                                                                                                    | London-Hamme<br>Centre | ersmith Trai  | ining                    | $\leftarrow$ | Venues |
| enepucture and Cannulation                                                                               |                                                                                                    | Thu 9th Jul 2015       | 2 places      | BOOK NOW!                |              |        |
| dication Administration                                                                                  |                                                                                                    | Fri 10th Jul 2015      | 0 places      | FULL                     |              |        |
| etes Awareness                                                                                           |                                                                                                    | Sat 11th Jul 2015      | 0 places      | FULL                     |              |        |
| e Certificate Training Course                                                                            |                                                                                                    | Mon 13th Jul 2015      | 5 places      | BOOK NOW!                |              |        |
| contraction of the second second second second second second second second second second second second s |                                                                                                    | Tue 14th Jul 2015      | 11 places     | BOOK NOW!                |              |        |
|                                                                                                    |                                                                                                    | Wed 15th Jul 2015      | 12 places     | BOOK NOW!                |              |        |
| LLS FOR HEALTH' ALIGNED<br>INING COURSES                                                                 |                                                                                                    | Thu 16th Jul 2015      | 14 places     | BOOK NOW!                |              |        |
| daton: + Statuton: Training                                                                              |                                                                                                    | Sat 18th Jul 2015      | 14 places     | BOOK NOW!                |              |        |
| tical Day - Annual                                                                                       | Match our introductory video                                                                                                    | Mon 20th Jul 2015      | 16 places     | BOOK NOW!                |              |        |
| datory + Statutory Training                                                                              |                                                                                                    | Tue 21st Jul 2015      | 17 places     | BOOK NOW!                |              |        |
| -Practical Day - 3 Years                                                                                 | PLACES ON MANDATORY TRAINING COURSES ARE ONLY £45<br>+ VAT PER PERSON!                                                                                                | View Mo                | ore Dates Her | e!                       |              |        |
|                                                                                                    | Please book online - places on these courses fill up fast!                                                                                                    | London-Euston          | Training Ce   | entre                    |              |        |
| UAL HANDLING / PEOPLE<br>ING COURSES                                                                     |                                                                                                    | Fri 10th Jul 2015      | 0 places      | FULL                     |              |        |
| al Handling                                                                                              | TRAINING?                                                                                                    | Sat 11th Jul 2015      | 0 places      | FULL                     |              |        |
| val Hendling Train the                                                                                   | Mandatory training is a requirement based upon the responsibility for nursing                                                                                         | Mon 13th Jul 2015      | 6 places      | BOOK NOW!                |              |        |
| ar mandling - Train the<br>er                                                                            | staff to work in a safe manner. The training modules in the Mandatory Training                                                                                        | Fri 17th Jul 2015      | 18 places     | BOOK NOW!                |              |        |
| le Moving and Handling                                                                                   | Course are appropriate in depth to the level of understanding needed.                                                                                                 | Sat 18th Jul 2015      | 16 places     | BOOK NOW!                |              |        |
| ale Moving and Handling                                                                                  | Our Mandatory Training Courses provide nurses and nursing staff with proven                                                                                           | Mon 20th Jul 2015      | 15 places     | BOOK NOW!                |              |        |
| n the Trainer                                                                                            | traditional classroom training, practical involvement and assessments. This                                                                                           | Fri 24th Jul 2015      | 15 places     | BOOK NOW!                |              |        |
|                                                                                                    | enables nurses and care staff to be compliant with their mandatory training                                                                                           | Sat 25th Jul 2015      | 16 places     | BOOK NOW!                |              |        |
|                                                                                                    | requirements.                                                                                                    | Mon 27th Jul 2015      | 18 places     | BOOK NOW!                |              |        |
| T-AID TRAINING COURSES                                                                                   | Do You Need Mandatory + Statutory Training that is aligned to the Skills For                                                                                          | Fri 31st Jul 2015      | 20 places     | BOOK NOW!                |              |        |
| gency First Aid at Work -<br>2 (QCF)                                                                     | Health UK Core Skills Training Framework?                                                                                                    | View Mo                | ore Dates Her | e!                       |              |        |
| Aid at Work - Level 3 (QCF)                                                                              | Some hospital trusts, nursing agencies and purchasing organisations will soon<br>be insisting on mandatory training that is 'Skills for Health' aligned. This version | London-Victoria        | a Training C  | entre                    |              |        |
| ediatric First Aid - Level 2                                                                             | of mandatory training can be found at the following link:-                                                                                                    | Fri 10th Jul 2015      | 0 places      | FULL                     |              |        |
| CF)                                                                                                    |                                                                                                    | Mon 13th Jul 2015      | 0 places      | FULL                     |              |        |

### **STEP 3** Choose a suitable date and click on the '**BOOK NOW**' button.

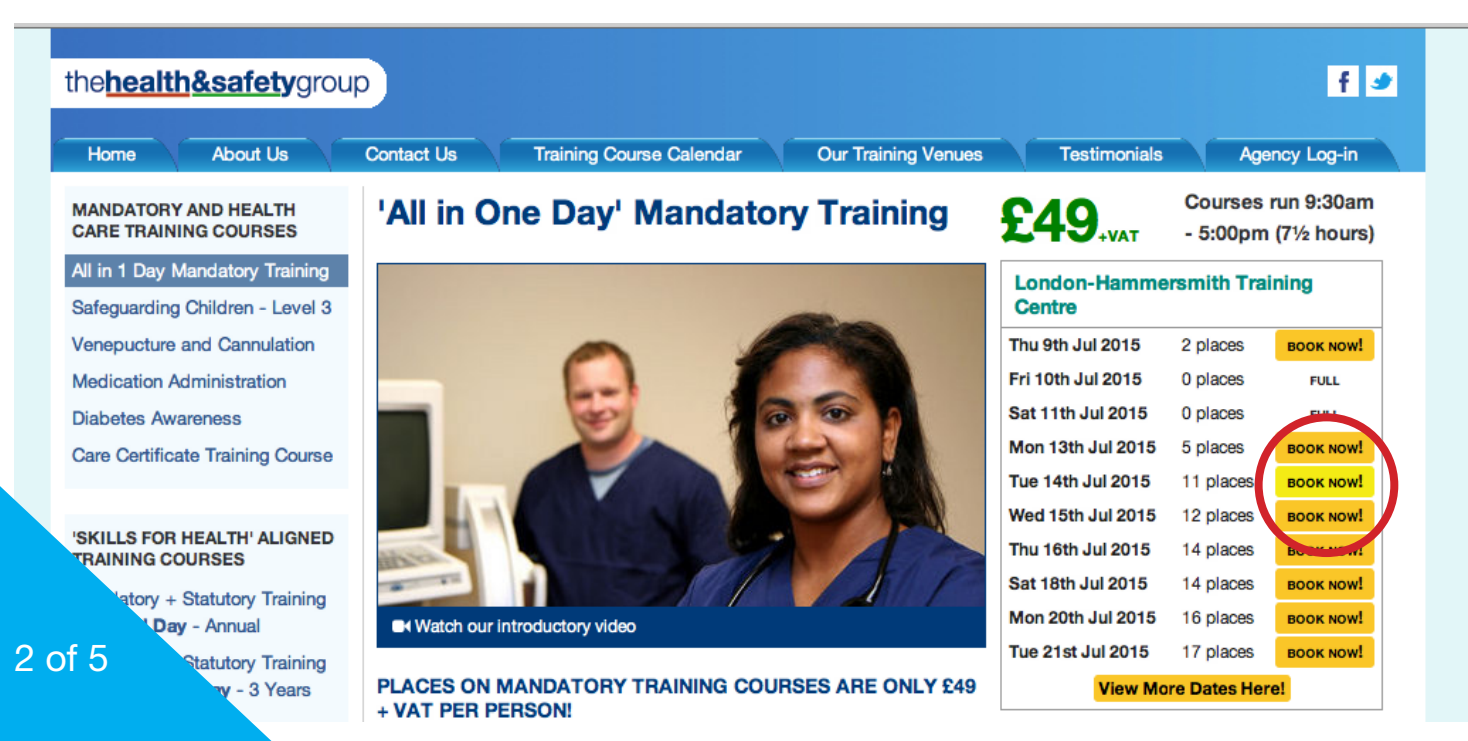

You should now be on the booking page – complete your details ensuring your e-mail address is correct. This is where we will send your digital certificate (if you requested one).

| Home About Us                                                                                     | Contact Us                                                                                                    | Training Course Calendar                                                            | Our Training V                       | Venues Testimonials Agency Log-in                                                                                           |  |  |  |
|---------------------------------------------------------------------------------------------------|----------------------------------------------------------------------------------------------------|-------------------------------------------------------------------------------------|--------------------------------------|----------------------------------------------------------------------------------------------------|--|--|--|
| MANDATORY AND HEALTH<br>CARE TRAINING COURSES                                                     | 'All in One                                                                                                    | Day' Mandatory                                                                      | Training                             | g - Booking Form                                                                                                    |  |  |  |
| All in 1 Day Mandatory Training<br>Safeguarding Children - Level 3<br>Veneoucture and Cannulation | Step 1. Please enter your contact details below. All fields marked * must be completed.<br>Please note this form is for individual delegates only |                                                                                     |                                      |                                                                                                    |  |  |  |
| Medication Administration                                                                         | Title                                                                                                    |                                                                                     |                                      | Mr/Mrs/Ms etc                                                                                                    |  |  |  |
| Diabetes Awareness                                                                                | * Eirst name                                                                                                    | Eiret                                                                               |                                      |                                                                                                    |  |  |  |
| Care Certificate Training Course                                                                  | * Lost name                                                                                                    | Last                                                                                |                                      |                                                                                                    |  |  |  |
|                                                                                                   | Last name                                                                                                    | Last                                                                                |                                      |                                                                                                    |  |  |  |
| 'SKILLS FOR HEALTH' ALIGNED                                                                       | Company                                                                                                    |                                                                                     |                                      |                                                                                                    |  |  |  |
| TRAINING COURSES                                                                                  | * Address                                                                                                    | 1 the Avenue                                                                        |                                      | and street address.                                                                                                    |  |  |  |
| Mandatory + Statutory Training                                                                    |                                                                                                    | London                                                                              |                                      | Use the second 2 lines for additional detail.                                                                               |  |  |  |
| Mandatory + Statutory Training                                                                    |                                                                                                    | London                                                                              |                                      |                                                                                                    |  |  |  |
| Non-Practical Day - 3 Years                                                                       | * Town                                                                                                    | London                                                                              |                                      | -                                                                                                    |  |  |  |
|                                                                                                   | County                                                                                                    | London                                                                              |                                      |                                                                                                    |  |  |  |
| MANUAL HANDLING / PEOPLE                                                                          | * Country                                                                                                    | United Kingdom                                                                      | \$                                   |                                                                                                    |  |  |  |
| MOVING COURSES                                                                                    | * Postcode                                                                                                    | SW1A 1AA                                                                            |                                      | ]                                                                                                    |  |  |  |
| Manual Handling                                                                                   | * Email                                                                                                    | name@email.com                                                                      |                                      | ]                                                                                                    |  |  |  |
| Manual Handling - Train the<br>Trainer                                                            | * Phone                                                                                                    | 020 1234 1234                                                                       |                                      | ]                                                                                                    |  |  |  |
| People Moving and Handling                                                                        | Step 2. Check the course details are correct                                                                                                    |                                                                                     |                                      |                                                                                                    |  |  |  |
| Train the Trainer                                                                                 | Course                                                                                                    | 'All in One Day' Mandatory                                                          | raining                              |                                                                                                    |  |  |  |
|                                                                                                   | Venue                                                                                                    | Birmingham                                                                          |                                      |                                                                                                    |  |  |  |
| FIRST-AID TRAINING COURSES                                                                        | Date                                                                                                    | Sat 18th Jul 2015                                                                   | CHAI                                 | NGE SELECTED COURSE                                                                                                    |  |  |  |
| Level 2 (QCF)                                                                                     | Time                                                                                                    | 9:30am - 5:00pm (7½ hours                                                           | )                                    |                                                                                                    |  |  |  |
| First Aid at Work - Level 3 (QCF)                                                                 | Fee                                                                                                    | £49.00 + VAT (£58.80)                                                               |                                      |                                                                                                    |  |  |  |
| Paediatric First Aid - Level 2<br>(QCF)                                                           | Step 3. Choose how you would like your certificate delivered                                                                                      |                                                                                     |                                      |                                                                                                    |  |  |  |
| CPR + Automated External<br>Defibrillation - Level 2 (QCF)                                        | Digital certificate -                                                                                                    | Delivered by email FREE                                                             |                                      |                                                                                                    |  |  |  |
|                                                                                                   | Hard copy of certif                                                                                                    | ficate - 1st class delivery £5.95 + VAT                                             |                                      |                                                                                                    |  |  |  |
| COMPACT TRAINING COURSES                                                                          | Hard copy of certin                                                                                                    | ficate - Next day delivery £9.95 + VAT                                              |                                      |                                                                                                    |  |  |  |
| Health & Safety Awareness<br>Fire Wardens Training                                                | Step 4. Accept                                                                                                    | the terms & conditions                                                              |                                      |                                                                                                    |  |  |  |
| Fire Safety Awareness                                                                             | Please click here                                                                                                    | to read our Terms and Conditions of                                                 | arefully and tig                     | ck this box to acknowledge that you accept them *                                                                           |  |  |  |
| Manual Handling                                                                                   | mese details are rec                                                                                                    | quired                                                                              |                                      |                                                                                                    |  |  |  |
| OTHER COURSES                                                                                     | THER COURSES We want to provide you with the best possible mandatory training but we can only do this if the course starts on time.               |                                                                                     |                                      |                                                                                                    |  |  |  |
| First Responder + Bomb                                                                            |                                                                                                    | are late, you will not be allowed into                                              |                                      | that tay. Here are the reasons why.                                                                                         |  |  |  |
| Awareness - Training Course                                                                       | <ul> <li>To receive your</li> <li>A late entry to t</li> </ul>                                                                                    | he class would disturb other delegate                                               | e modules<br>s, this is unfair       | on them                                                                                                    |  |  |  |
|                                                                                                   | There is a lot of                                                                                                    | content to get through in the day – w                                               | e can only cove                      | er this sufficiently if everybody starts on time                                                                            |  |  |  |
| AUDITS & ASSESSMENTS                                                                              | Your booking is no                                                                                                    | n-refundable. This means if you do m                                                | ss your course                       | e you will be very welcome to attend another course but you                                                                 |  |  |  |
| Fire Risk Assessments                                                                             | will need to pay aga                                                                                                    | ain. You can however postpone your t                                                | ooking for a la                      | ter course so long as you give us two full working days'                                                                    |  |  |  |
| Health and Safety Audit                                                                           | notice. Fou can on                                                                                                    | iy do this once per booking.                                                        |                                      |                                                                                                    |  |  |  |
| Disability Access Audit                                                                           | In order to protect t<br>estimated time of a<br>wish to rebook.                                                                                   | the welfare of Health and Safety Grou,<br>rrival will be 10am or after, please do i | o staff, we now<br>not turn up to ti | Impose a strict 'shut door policy' at 10am. If you believe your<br>he training venue but contact us after midday should you |  |  |  |
|                                                                                                   | To give yourself the directions can be for                                                                                                    | e best possible chance of being on tin<br>bund here and we have also provided       | e, you'll have t<br>some travel link | to plan your journey the day before. Venue address and<br>s and apps here to help prepare your visit.                       |  |  |  |
| OUR SHOPS                                                                                         |                                                                                                    |                                                                                     |                                      |                                                                                                    |  |  |  |
| OUR SHOPS The Office Safety Company The Fire Evacuation Company                                   | Please note!!!: On give you telephone                                                                                                    | the morning of your course our tele<br>e directions to the venue.                   | ohone lines wil                      | I be extremely busy and we will not have the facility to                                                                    |  |  |  |

Please have a credit or debit card ready to pay for your booking. These cards are acces

Once you have completed your booking, you will be asked to pay by debit or credit card. Please have your card details to hand.

| ne <u>nealtn&amp;satety</u> grou                                                                                                    |                |                                                           |                                     |                  |                 |                       | Ť 🍠           |
|----------------------------------------------------------------------------------------------------|----------------|-----------------------------------------------------------|-------------------------------------|------------------|-----------------|-----------------------|---------------|
| Home About Us                                                                                                    | Contact Us     | Training Cours                                            | e Calendar                          | Our Training     | Venues          | Testimonials          | Agency Log-in |
| MANDATORY AND HEALTH<br>CARE TRAINING COURSES                                                                                                    | 'All in On     | e Day' N                                                  | landato                             | <b>y Traini</b>  | ng - Boo        | oking Forn            | ı             |
| All in 1 Day Mandatory Training<br>Safeguarding Children - Level 3                                                                                                    | Please confirm | m the booking o                                           | details are corr                    | ect then follow  | the instructio  | ns below to make      | payment       |
| Venepucture and Cannulation                                                                                                    | Name           | Firs                                                      | t Last                              |                  |                 |                       |               |
|                                                                                                    | Company        | n/a                                                       |                                     |                  |                 |                       |               |
| Care Cartificate Training Course                                                                                                    | Email          | nam                                                       | ne@email.com                        |                  |                 |                       |               |
| Care Certificate Training Course                                                                                                    | Phone          | 020                                                       | 1234 1234                           |                  |                 |                       |               |
| SKILLS FOR HEALTH' ALIGNED<br>TRAINING COURSES<br>Mandatory + Statutory Training<br>Practical Day - Annual<br>Mandatory + Statutory Training<br>Non-Practical Day - 3 Years | Course         | 'All                                                      | 'All in One Day' Mandatory Training |                  |                 |                       |               |
|                                                                                                    | Venue          | Birn                                                      | Birmingham                          |                  |                 |                       |               |
|                                                                                                    | Date           | Sat                                                       | Sat 18th Jul 2015                   |                  |                 |                       |               |
|                                                                                                    | Time           | 9:30am - 5:00pm (7½ hours)                                |                                     |                  |                 |                       |               |
|                                                                                                    | Fee            | £49.00 + VAT                                              |                                     |                  |                 |                       |               |
|                                                                                                    | Certificate    | Certificate Digital certificate - Delivered by email FREE |                                     |                  |                 |                       |               |
|                                                                                                    | TOTAL COST inc | luding VAT £58                                            | .80                                 |                  |                 |                       |               |
| MANUAL HANDLING / PEOPLE<br>MOVING COURSES                                                                                                    |                |                                                           |                                     |                  |                 |                       |               |
| Manual Handling                                                                                                    |                | E TO CONTINU                                              | E TO PAYMENT                        | or Click her     | e to change y   | our booking           |               |
| Manual Handling - Train the<br>Trainer                                                                                                    |                | Please have a c                                           | credit or debit ca                  | d ready to pay f | or your booking | . These cards are acc | cepted:       |
| People Moving and Handling                                                                                                    | MasterCard     | Maostro                                                   | VICA                                |                  | VISA            |                       |               |
| People Moving and Handling -<br>Train the Trainer                                                                                                    | Master Card    | Maestro                                                   | Visa Credit                         | Visa Debit       | Visa Electron   | JCB                   |               |
|                                                                                                    |                | Credit card pa                                            | ayments are mad                     | e securely throu | igh WorldPay an | d you can also use P  | ayPal         |
| FIRST-AID TRAINING COURSES                                                                                                    |                |                                                           |                                     | and a second bur |                 |                       |               |
| Emergency First Aid at Work -<br>Level 2 (QCF)                                                                                                    |                |                                                           | W                                   | orldPay          | <b>PayPa</b> ľ  |                       |               |
| First Aid at Work - Level 3 (QCF)                                                                                                    |                |                                                           |                                     |                  |                 |                       |               |
| Paediatric First Aid - Level 2                                                                                                    |                |                                                           |                                     |                  |                 |                       |               |

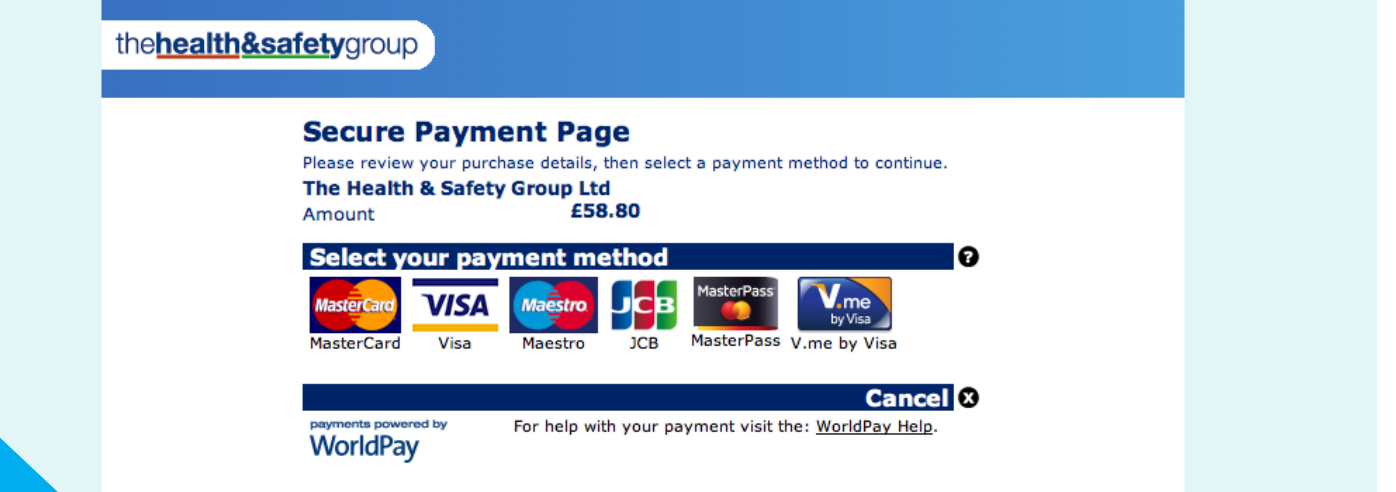

Enter your card details into the form fields.

| Secure Payment               | t Page                                     |            |
|------------------------------|--------------------------------------------|------------|
| The Health & Safety Gro      | oup Ltd                                    | 11.10      |
| Amount                       | £58.80                                     | VISA       |
| Card details                 |                                            | 0          |
| * Indicates a required field |                                            |            |
| * Card number                | 1234123412341234                           |            |
| Security Code                | 123                                        |            |
| * Expiry date                | 01 🗘 2023 🗘                                |            |
| * Cardholder's name          | First Last                                 |            |
| <b>Cardholder details</b>    | ;                                          | 0          |
| * Indicates a required field |                                            |            |
| * <u>Billing address</u>     | 1 the Avenue<br>London<br>London<br>London | <i>.</i>   |
| Postcode/ZIP code            | SW1A 1AA                                   |            |
| * Country                    | United Kingdom                             | ÷          |
| Telephone                    |                                            |            |
| Fax                          |                                            |            |
| * Email address              | name@email.com                             |            |
| Start again                  | Ма                                         |            |
| 8 Cancel                     | Ma                                         | ke payment |

# **STEP 7**

Once paid, you will receive an e-mail confirmation of all the details of your booking.

The start time is 9am registration for a 9.30 am start. Please plan your journey well on the day of your course as unfortunately we cannot allow any late arrivals to attend the training.

We hope you have an enjoyable and productive day!